27.08.2019

# **PORTMAN Pricing Curves**

### How to get started

Vitec Aloc/MEGT Version 2.0 This document is based on the underlying system PORTMAN 7.24

**Ø**VITec

### Contents

| 1. Background                             | 3    |
|-------------------------------------------|------|
| 2. Overview                               | 3    |
| 3. Enter basic data                       | 4    |
| 3.1. Spread curve                         | 4    |
| 3.1.1. Spread point                       | 4    |
| 3.1.2. Spread curve                       | 5    |
| 3.2. Zero curve                           | 6    |
| 3.2.1. Zero curve points                  | 7    |
| 3.2.2. Zero curve                         | 7    |
| 3.2.3. Zero curve – Supplied              | 8    |
| 3.2.4. Zero curve – Bootstrap/market rate | 9    |
| 3.3. Pricing curve                        | . 10 |
| 3.4. Daily Maintenance                    | 11   |
| 4. Calculations                           | 11   |
| 5. Application and documentation          | 11   |
| 6. Import                                 | .12  |

# 1. Background

PORTMAN Pricing Curves are used for valuation and calculation of key figures for instruments and simulation of interest rate scenarios. The module offers the possibility of building advanced structures where a market curve is adjusted for e.g. Credit- and liquidity spread. However, you also have the option to load pre-generated Pricing Curves from external systems.

## 2. Overview

The following terms are used:

- Zero curve: zero coupon yield curve, which is either loaded or calculated by PORTMAN based on market data
- Spread curve, which is used to adjust for e.g. credit or liquidity risk and is loaded from an external source or created manually
- Pricing curve, which is one zero curve and an arbitrary number of spread curves.

It is Pricing Curves that are used in PORTMAN's other modules, while zero and spread curves only are used as the building blocks for constructing the Pricing Curves.

The principle is illustrated in the figure below, where a pricing curve (the purple line) is constructed as the sum of the zero curve (the blue line) and several spread curves (the red and green line).

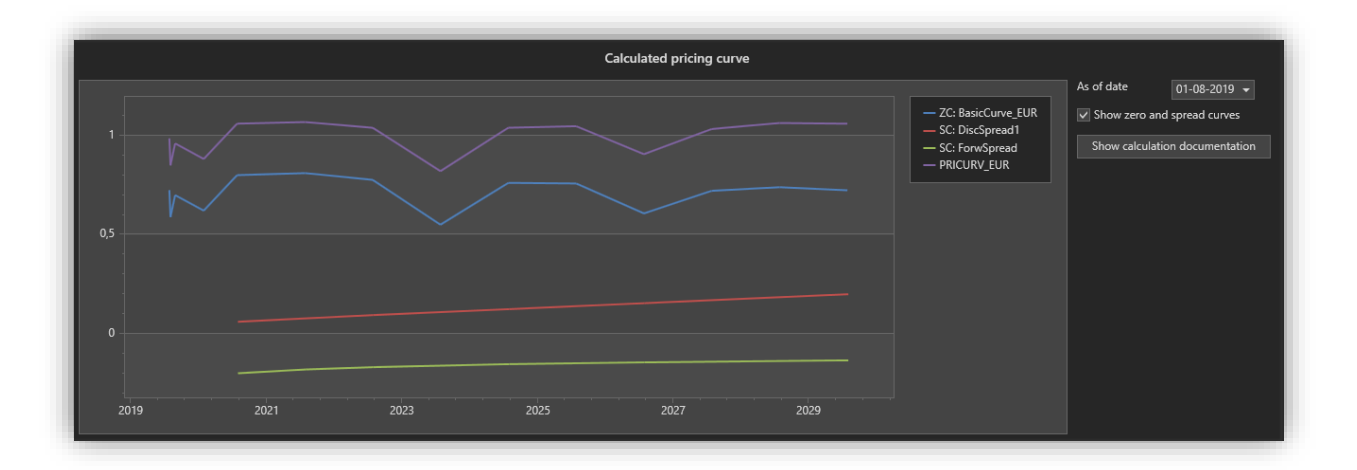

The flow for constructing a price curve is as follows:

- 1. Create spread points to be used by the spread curve
- 2. Create a spread curve based on the newly created spread points
- 3. Create a composition based on the newly created spread curve
- 4. Create zero points to be used by the spread curve
- 5. Create a zero curve based on the newly created zero points
- 6. Create a composition based on the newly created zero curve
- Create a pricing curve, by first adding a zero curve and thereafter add any number of spread curves (If the pricing curve only consists of a zero curve, the spread curve can be omitted)

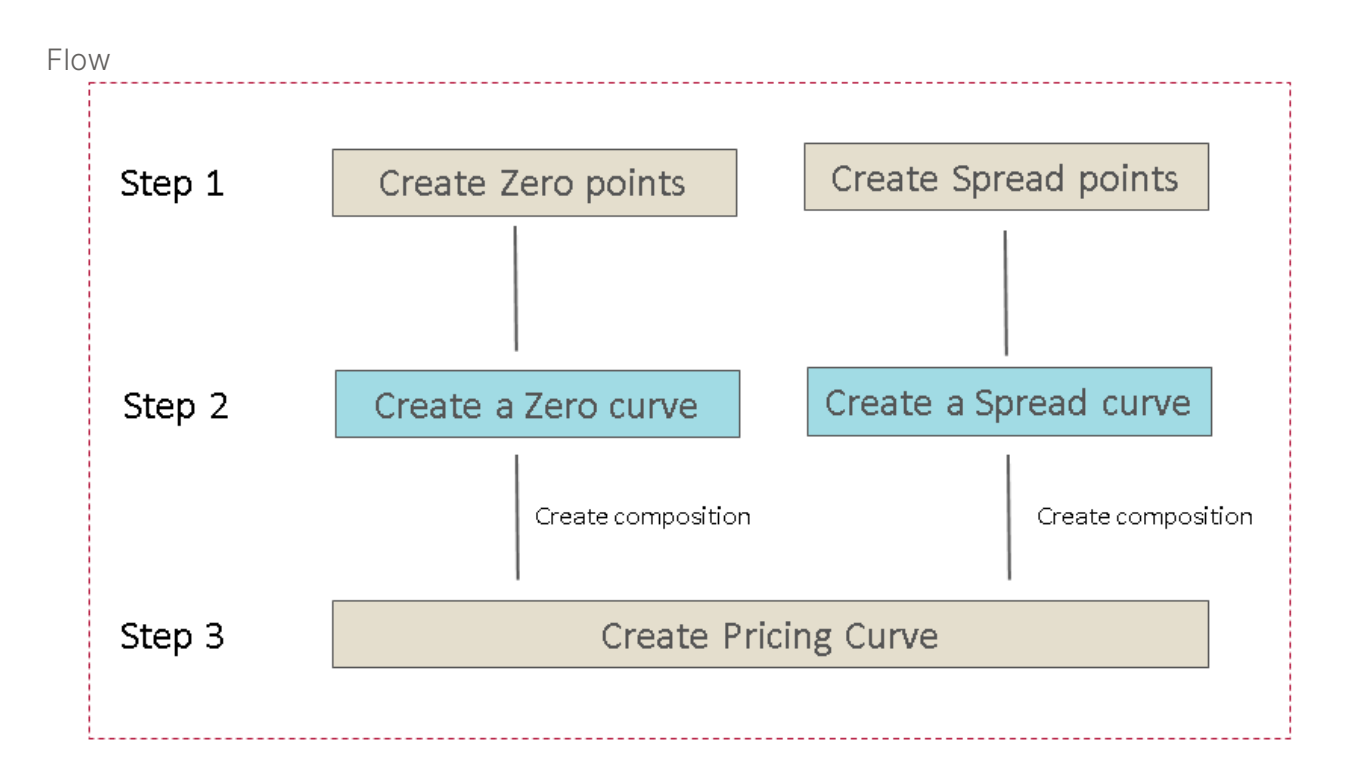

## 3. Enter basic data

The following section describes how a complete pricing curve can be registered using the PORTMAN user interface. However, basic data, interest rates and spreads can also be imported. The import is described in section 6.

If you do not need to use a spread curve, this part can be skipped. Spread curves can always be added and modified later.

### 3.1. Spread curve

A spread curve is a collection of spread points, which together form a spread curve.

#### 3.1.1. Spread point

The creation and maintenance of spread points are located in the context bar 'points' in the pricing curve module.

| 888           | Pricing curves        | Zero curves                     | Spread curves | Points      |                     |                         |            |
|---------------|-----------------------|---------------------------------|---------------|-------------|---------------------|-------------------------|------------|
| tion overview | ¢                     |                                 |               |             |                     |                         |            |
| 8             | Zero points Spread po | pints                           |               |             |                     |                         |            |
| Client        | ۵                     |                                 |               | Spread poin | s                   |                         | +/≋ ≡      |
|               | Spread point ID       | <ul> <li>Description</li> </ul> | Maturity      | Calendar    | Calendar convention | Business day convention | Value days |
| 2             | SpreadPoint_No1       | SpreadPoint 1 year              |               | Libor       | US30/360            | Unadjusted              |            |
| Ľ             | SpreadPoint_No2       | SpreadPoint 2 years             |               | Copenhagen  |                     | Unadjusted              |            |
| ing curves    | SpreadPoint_No3       | SpreadPoint 3 years             |               | Copenhagen  | Act/Act ISMA        | Unadjusted              |            |
|               | SpreadPoint_No4       | SpreadPoint 5 years             |               | Copenhagen  | Act/Act ISDA        | Unadjusted              |            |
|               | SpreadPoint_No5       | SpreadPoint 7 years             |               | Copenhagen  | Act/Act AFB         | Unadjusted              |            |
|               | SpreadPoint_No6       | SpreadPoint 10 years            |               | Copenhagen  | Unadjusted          | Unadjusted              |            |

A spread point has basic data consisting of an ID, Description, Maturity, Calendar and day conventions, and Value days.

| SpreadPoint_No1 |
|-----------------|
|                 |
|                 |
| 1 Year 🔫        |
|                 |
|                 |
| Unadjusted      |
|                 |
|                 |

#### 3.1.2. Spread curve

A spread curve consists partly of basic data and partly of historic data of which point the spread curve has been composed of. Thus, it is possible to adjust which spreads that should be included in the spread curve without having to create a new spread curve.

Spread curves are created and maintained under the quick menu 'Pricing Curves' - 'Spread curves'. The information linked to spread curves are basic data for the spread curve itself, alongside 'compositions' and 'spread curve points'.

| 222         | Pricing curves                                                         | Zero curves  |             | Spi      | ead curves |                                                                                  | Points                                                              |                                           |                                                                          |                                                                                   |                                                                                     |                                                      |                                                                            |                                    |                      |                                             |   |
|-------------|------------------------------------------------------------------------|--------------|-------------|----------|------------|----------------------------------------------------------------------------------|---------------------------------------------------------------------|-------------------------------------------|--------------------------------------------------------------------------|-----------------------------------------------------------------------------------|-------------------------------------------------------------------------------------|------------------------------------------------------|----------------------------------------------------------------------------|------------------------------------|----------------------|---------------------------------------------|---|
| 588         | III 🗇                                                                  |              |             |          |            |                                                                                  |                                                                     |                                           |                                                                          |                                                                                   |                                                                                     |                                                      |                                                                            |                                    |                      |                                             |   |
| in overview |                                                                        |              |             |          |            |                                                                                  |                                                                     |                                           |                                                                          |                                                                                   |                                                                                     |                                                      |                                                                            |                                    |                      |                                             |   |
| 3           | ٥                                                                      |              |             |          |            | Sprea                                                                            | ad curves                                                           |                                           |                                                                          |                                                                                   |                                                                                     | + /                                                  | ∎ ≡                                                                        | \$                                 | Spread curve         | - Edit                                      | 1 |
| lient       | Spread curve ID                                                        |              | Description |          |            |                                                                                  | Application                                                         |                                           |                                                                          | Prov                                                                              | lder                                                                                |                                                      |                                                                            |                                    |                      |                                             |   |
| nistration  | DiscSpread1                                                            |              |             |          |            |                                                                                  |                                                                     |                                           |                                                                          |                                                                                   |                                                                                     |                                                      |                                                                            | Serend cursus ID                   |                      |                                             |   |
|             | DiscSpread2                                                            |              | INFO:DiscSp | read2 S  | mpel       |                                                                                  | Before Cal                                                          | culation                                  |                                                                          | Bloc                                                                              | mberg                                                                               |                                                      |                                                                            | Spread curve iD                    | Discopreadz          |                                             | _ |
| ~1          |                                                                        |              |             | read3 S  |            |                                                                                  | Before Cal                                                          |                                           |                                                                          |                                                                                   |                                                                                     |                                                      |                                                                            | Description                        | INFO:DiscSpread2 Sim | pel                                         |   |
| <u> </u>    | ForwSpread                                                             |              | INFO:ForwS  | pread Si | npel       |                                                                                  | Before Cal                                                          |                                           |                                                                          |                                                                                   |                                                                                     |                                                      |                                                                            | Application                        | Before Calculation   |                                             |   |
| g comes     |                                                                        |              |             |          |            |                                                                                  |                                                                     |                                           |                                                                          |                                                                                   |                                                                                     |                                                      |                                                                            | Drovider                           | Bloomhera            |                                             |   |
|             |                                                                        |              |             |          |            |                                                                                  |                                                                     |                                           |                                                                          |                                                                                   |                                                                                     |                                                      |                                                                            |                                    |                      |                                             | _ |
|             |                                                                        |              |             |          |            |                                                                                  |                                                                     |                                           |                                                                          |                                                                                   |                                                                                     |                                                      |                                                                            |                                    | Spread po            | oints 🕂 🖥 ☰                                 |   |
|             |                                                                        |              |             |          |            |                                                                                  |                                                                     |                                           |                                                                          |                                                                                   |                                                                                     |                                                      |                                                                            | Spread point ID                    | Maturity             | <ul> <li>Description</li> </ul>             |   |
|             |                                                                        |              |             |          |            |                                                                                  |                                                                     |                                           |                                                                          |                                                                                   |                                                                                     |                                                      |                                                                            | SpreadPoint_No1                    |                      | SpreadPoint 1 year                          |   |
|             |                                                                        |              |             |          |            |                                                                                  |                                                                     |                                           |                                                                          |                                                                                   |                                                                                     |                                                      |                                                                            | SpreadPoint_No3                    |                      | SpreadPoint 3 years                         |   |
|             |                                                                        |              |             |          |            |                                                                                  |                                                                     |                                           |                                                                          |                                                                                   |                                                                                     |                                                      |                                                                            | SpreadPoint_No4                    |                      | SpreadPoint 5 years                         |   |
|             |                                                                        |              |             |          |            |                                                                                  |                                                                     |                                           |                                                                          |                                                                                   |                                                                                     |                                                      |                                                                            |                                    |                      |                                             |   |
|             | <b>n</b>                                                               | Compositions |             | 2 E      | =          | ń                                                                                |                                                                     |                                           | Spread ci                                                                | rve noints                                                                        |                                                                                     |                                                      | =                                                                          | SpreadPoint_No5                    |                      | SpreadPoint 7 years                         |   |
|             | ٠                                                                      | Compositions | +           | / 1      | ≡          | ٥                                                                                |                                                                     |                                           | Spread cu                                                                | rve points                                                                        |                                                                                     |                                                      | =                                                                          | SpreadPoint_No5<br>SpreadPoint_No6 |                      | SpreadPoint 7 years<br>SpreadPoint 10 years |   |
|             | 🖨 As of date                                                           | Compositions | +           | / 1      | ≡<br>•     | \$<br>Spread poi                                                                 | Description                                                         | Maturity A                                | Spread cu<br>Calendar                                                    | rve points<br>Calendar c                                                          | Business da V                                                                       | alue days                                            | ≡<br>ipread pct                                                            | SpreadPoint_No5<br>SpreadPoint_No6 |                      | SpreadPoint 7 years<br>SpreadPoint 10 years |   |
|             | *<br>As of date<br>13-06-2019                                          | Compositions | +           | / 11     | =<br>,     | Spread poi<br>SpreadPoin                                                         | Description<br>SpreadPoi                                            | Maturity A                                | Spread cu<br>Calendar<br>Libor                                           | Calendar c<br>American 3                                                          | Business da V<br>Unadjusted                                                         | falue days                                           | E<br>pread pct<br>0,061200                                                 | SpreadPoint_No5<br>SpreadPoint_No6 |                      | SpreadPoint 7 years<br>SpreadPoint 10 years |   |
|             | As of date<br>13-06-2019<br>09-06-2019                                 | Compositions | +           | ▶ 1      | =          | Spread poi<br>SpreadPoin<br>SpreadPoin                                           | Description<br>SpreadPoi<br>SpreadPoi                               | Maturity A<br>1Y<br>3Y                    | Spread cu<br>Calendar<br>Libor<br>Copenhagen                             | Calendar c<br>American 3<br>I S M A Ac                                            | Business da V<br>Unadjusted<br>Unadjusted                                           | alue days 2<br>2<br>2                                | Epread pct<br>0,061200<br>0,095000                                         | SpreadPoint_No5<br>SpreadPoint_No6 |                      | SpreadPoint 7 years<br>SpreadPoint 10 years |   |
|             | As of date<br>13-06-2019<br>09-06-2019                                 | Compositions | +           | / 11     | ≡<br>,     | Spread poi<br>SpreadPoin<br>SpreadPoin<br>SpreadPoin<br>SpreadPoin               | Description<br>SpreadPoi<br>SpreadPoi<br>SpreadPoi                  | Maturity A<br>1Y<br>3Y<br>5Y              | Spread cu<br>Calendar<br>Libor<br>Copenhagen<br>Copenhagen               | Calendar c<br>American 3<br>I S M A Ac<br>I S D A Act                             | Business da V<br>Unadjusted<br>Unadjusted<br>Unadjusted                             | alue days 2<br>2<br>2<br>2                           | Epread pct<br>0,061200<br>0,095000<br>0,125000                             | SpreadPoint_No5<br>SpreadPoint_No6 |                      | SpreadPoint 7 years<br>SpreadPoint 10 years |   |
|             | <ul> <li>As of date</li> <li>13-06-2019</li> <li>09-06-2019</li> </ul> | Compositions | +           | /        | Ţ          | Spread poi<br>SpreadPoin<br>SpreadPoin<br>SpreadPoin<br>SpreadPoin               | Description<br>Spread Poi<br>Spread Poi<br>Spread Poi<br>Spread Poi | Maturity A<br>1Y<br>3Y<br>5Y<br>7Y        | Spread cu<br>Calendar<br>Libor<br>Copenhagen<br>Copenhagen<br>Copenhagen | Calendar c<br>American 3<br>I S M A Ac<br>I S D A Act<br>A F B Actu               | Business da V<br>Unadjusted<br>Unadjusted<br>Unadjusted<br>Unadjusted               | alue days 2<br>2<br>2<br>2<br>2<br>2<br>2            | Epread pct<br>0,061200<br>0,095000<br>0,125000<br>0,155100<br>0,200400     | SpreadPoint_No5                    |                      | SpreadPoint 7 years<br>SpreadPoint 10 years |   |
|             | As of date<br>13-06-2019<br>09-06-2019                                 | Compositions | +           | / 1      | =          | Spread poi<br>SpreadPoin<br>SpreadPoin<br>SpreadPoin<br>SpreadPoin               | Description<br>Spread Pol<br>Spread Pol<br>Spread Pol<br>Spread Pol | Maturity A<br>1Y<br>3Y<br>5Y<br>7Y<br>10Y | Spread cu<br>Calendar<br>Libor<br>Copenhagen<br>Copenhagen<br>Copenhagen | Calendar c<br>American 3<br>I S M A Ac<br>I S D A Act<br>A F B Actu<br>Unadjusted | Business da V<br>Unadjusted<br>Unadjusted<br>Unadjusted<br>Unadjusted               | lalue days 2<br>2<br>2<br>2<br>2<br>2<br>2<br>2      | Epread pct<br>0,061200<br>0,095000<br>0,125000<br>0,155100<br>0,200400     | SpreadPoint_No5                    |                      | SpreadPoint 7 years<br>SpreadPoint 10 years |   |
|             | As of date<br>13-06-2019<br>09-06-2019                                 | Compositions | +           | / 1      | =          | Spread poi<br>SpreadPoin<br>SpreadPoin<br>SpreadPoin<br>SpreadPoin               | Description<br>Spread Pol<br>Spread Pol<br>Spread Pol<br>Spread Pol | Maturity A<br>1Y<br>3Y<br>5Y<br>7Y<br>10Y | Spread cu<br>Calendar<br>Libor<br>Copenhagen<br>Copenhagen<br>Copenhagen | Calendar c<br>American 3<br>I S M A Ac<br>I S D A Act<br>A F B Actu<br>Unadjusted | Business da V<br>Unadjusted<br>Unadjusted<br>Unadjusted<br>Unadjusted<br>Unadjusted | falue days 2<br>2<br>2<br>2<br>2<br>2<br>2<br>2<br>2 | Epread pct<br>0,061200<br>0,095000<br>0,125000<br>0,155100<br>0,200400     | SpreadPoint_No5                    |                      | SpreadPoint 7 years<br>SpreadPoint 10 years |   |
|             | As of date<br>13-06-2019<br>09-06-2019                                 | Compositions | +           | / =      | Ţ          | Spread poi<br>SpreadPoin<br>SpreadPoin<br>SpreadPoin<br>SpreadPoin<br>SpreadPoin | Description<br>Spread Poi<br>Spread Poi<br>Spread Poi<br>Spread Poi | Maturity A<br>1Y<br>3Y<br>5Y<br>7Y<br>10Y | Spread cu<br>Calendar<br>Libor<br>Copenhagen<br>Copenhagen<br>Copenhagen | Calendar c<br>American 3<br>I S M A Ac<br>I S D A Act<br>A F B Actu<br>Unadjusted | Business da V<br>Unadjusted<br>Unadjusted<br>Unadjusted<br>Unadjusted<br>Unadjusted | falue days 2<br>2<br>2<br>2<br>2<br>2<br>2<br>2      | pread pct     0,061200     0,095000     0,125000     0,155100     0,200400 | SpreadPoint_No5<br>SpreadPoint_No6 |                      | SpreadPoint 7 years<br>SpreadPoint 10 years |   |
|             | As of date<br>13-06-2019<br>09-06-2019                                 | Compositions | +           | / =      | =          | Spread poi<br>SpreadPoin<br>SpreadPoin<br>SpreadPoin<br>SpreadPoin               | Description<br>Spread Pol<br>Spread Pol<br>Spread Pol<br>Spread Pol | Maturity A<br>1Y<br>3Y<br>5Y<br>7Y<br>10Y | Spread cu<br>Calendar<br>Libor<br>Copenhagen<br>Copenhagen<br>Copenhagen | Calendar c<br>American 3<br>I S M A Ac<br>I S D A Act<br>A F B Actu<br>Unadjusted | Business da V<br>Unadjusted<br>Unadjusted<br>Unadjusted<br>Unadjusted<br>Unadjusted | lalue days 2<br>2<br>2<br>2<br>2<br>2<br>2           | pread pct 0,061200 0,095000 0,125000 0,155100 0,200400                     | SpreadPoint_No5<br>SpreadPoint_No6 |                      | SpreadPoint 7 years<br>SpreadPoint 10 years |   |
|             | <b>2</b><br>As of date<br>13-06-2019<br>09-06-2019                     | Compositions | +           | / =      | =          | Spread poi<br>SpreadPoin<br>SpreadPoin<br>SpreadPoin<br>SpreadPoin               | Description<br>Spread Pol<br>Spread Pol<br>Spread Pol<br>Spread Pol | Maturity A<br>1Y<br>3Y<br>5Y<br>7Y<br>10Y | Spread cu<br>Calendar<br>Libor<br>Copenhagen<br>Copenhagen<br>Copenhagen | Calendar c<br>American 3<br>I S M A Ac<br>I S D A Act<br>A F B Actu<br>Unadjusted | Business da V<br>Unadjusted<br>Unadjusted<br>Unadjusted<br>Unadjusted<br>Unadjusted | lalue days 2<br>2<br>2<br>2<br>2<br>2<br>2           | Epread pct<br>0,061200<br>0,095000<br>0,125000<br>0,155100<br>0,200400     | SpreadPoint_No5                    |                      | SpreadPoint 7 years<br>SpreadPoint 10 years |   |

The spread curve consists of some basic data in the form of ID and whether the curve should be added before or after any bootstrapping of the zero curves it is linked to. Furthermore, several spread points can be specified on basic data.

The curve can then be edited by right-clicking and selecting 'Edit spread curve basic data' or by activating the 'pen' in the view panel.

Once the basic data for the curve is created, the spreads are added to the spread curve by using the 'plus' icon on a curve and selecting 'Add spread point'. A list of available spread point is shown – only spread points that have not already been attached is shown in the list.

| Spread curve ID                                                                             |                                           |           |                                                                                                    |
|---------------------------------------------------------------------------------------------|-------------------------------------------|-----------|----------------------------------------------------------------------------------------------------|
| Description                                                                                 | INFO:DiscSpread                           | 2 Simpel  |                                                                                                    |
| Application                                                                                 | Before Calculatio                         |           |                                                                                                    |
| Provider                                                                                    | Bloomberg                                 |           |                                                                                                    |
| Serend point ID                                                                             | Sprea                                     | ad points | + i =                                                                                                    |
| Spread point ID                                                                             | Sprea<br>Maturity                         | ad points | + i ≡                                                                                                    |
| Spread point ID<br>SpreadPoint_No1                                                          | Sprea<br>Maturity<br>1Y                   | ad points | + 🖬 🚍<br>Description<br>SpreadPoint 1 year                                                                 |
| Spread point ID<br>SpreadPoint_No1<br>SpreadPoint_No3                                       | Sprea<br>Maturity<br>1Y<br>3Y             | ad points | + i =<br>Description<br>SpreadPoint 1 year<br>SpreadPoint 3 years                                          |
| Spread point ID<br>SpreadPoint_No1<br>SpreadPoint_No3<br>SpreadPoint_No4                    | Sprea<br>Maturity<br>1Y<br>3Y<br>5Y       | ad points | + i E E<br>Description<br>SpreadPoint 1 year<br>SpreadPoint 3 years<br>SpreadPoint 5 years                 |
| Spread point ID<br>SpreadPoint_No1<br>SpreadPoint_No3<br>SpreadPoint_No4<br>SpreadPoint_No5 | Sprea<br>Maturity<br>1Y<br>3Y<br>5Y<br>7Y | ad points | Description     SpreadPoint 1 year     SpreadPoint 3 years     SpreadPoint 5 years     SpreadPoint 7 years |

| VITEC                              | Add spread p                 | oints                      | J       |
|------------------------------------|------------------------------|----------------------------|---------|
|                                    |                              |                            | +       |
| Spread point ID                    | <ul> <li>Maturity</li> </ul> | Description                |         |
| SpreadPoint_No2                    | 2Y                           | SpreadPoint                | 2 years |
| Spread point ID<br>SpreadPoint_No2 | Maturity 2Y                  | Description<br>SpreadPoint | 2 years |
|                                    |                              |                            |         |
|                                    |                              |                            |         |
|                                    |                              |                            |         |
|                                    |                              |                            |         |

If the spread point does not exist, the user can add by clicking on the 'plus' sign. Then the user can fill out the basic data for the spread point:

| Spread point ID         |                             |      |  |
|-------------------------|-----------------------------|------|--|
| Description             |                             |      |  |
| Maturity                | Please enter a spread point | ID 👻 |  |
| Calendar                | Copenhagen                  |      |  |
| Calendar convention     | Act/Act ISDA                |      |  |
| Business day convention |                             |      |  |
| Value days              |                             |      |  |

The 'composition' card records points associated with the curve at that date and the corresponding values for the spreads. Some spreads are updated on a daily basis, while others are only available on an ad hoc basis. When calculating a pricing curve, the latest spreads are used in relation to the calculation date.

|                 | Composit   | ion - Edit         | 1          |
|-----------------|------------|--------------------|------------|
| Spread curve ID |            |                    |            |
| As of date      |            |                    |            |
|                 | Spread cu  | rve points         | +/∎ ≡      |
| Spread point ID | Maturity 🔺 | Description        | Spread pct |
| SpreadPoint_No1 |            | SpreadPoint 1 year | 0,025000   |
| SpreadPoint_No3 |            | SpreadPoint 3 ye   | 0,035000   |
| SpreadPoint_No4 |            | SpreadPoint 5 ye   | 0,045000   |
| SpreadPoint_No5 |            | SpreadPoint 7 ye   |            |
| SpreadPoint_No6 |            | SpreadPoint 10 y   |            |
|                 |            |                    |            |
|                 |            |                    |            |

Note: When editing a spread curve, make sure to create a new composition in order for the changes to have effect from the desired date.

### 3.2. Zero curve

A zero curve is a collection of points, which together form a zero curve.

#### 3.2.1. Zero curve points

The creation and maintenance of zero points are located in the context bar 'points' inside the pricing curve module.

|            | Pricing curves    | Zero curves Spread               | d curves | Points      |                     |                         |            |
|------------|-------------------|----------------------------------|----------|-------------|---------------------|-------------------------|------------|
| i<br>      | <b>.</b> 🐟        |                                  |          |             |                     |                         |            |
| erview     |                   |                                  |          |             |                     |                         |            |
|            | Zero points Sprea | d points                         |          |             |                     |                         |            |
| )          |                   |                                  |          |             |                     |                         |            |
| t<br>ation | •                 |                                  |          | Zero points |                     |                         | +/ 🗉 =     |
|            | Zero point ID     | <ul> <li>Description</li> </ul>  | Maturity | Calendar    | Calendar convention | Business day convention | Value days |
|            | RENTEPUNKT_1      | Info:RentepunktNr. 1 Kilde: Bloo |          | Copenhagen  | E30/360             | Unadjusted              |            |
|            | RENTEPUNKT_2      | RENTEPUNKT_2: 3M Libor           |          | Copenhagen  |                     | Unadjusted              |            |
| rves       | RENTEPUNKT_3      | RENTEPUNKT_2: 3Y Libor           |          | Copenhagen  |                     | Unadjusted              |            |
|            | RNT_1_EUR         | RENTEPUNKT_1                     |          | Copenhagen  |                     | Unadjusted              |            |
|            | RNT_1_JPY         | RENTEPUNKT_1                     |          | Copenhagen  |                     | Unadjusted              |            |
|            | RNT_1_USD         | RENTEPUNKT_1                     |          | Copenhagen  |                     | Unadjusted              |            |
|            | RNT_2_EUR         | RENTEPUNKT_2: 3M Libor           |          | Copenhagen  |                     | Unadjusted              |            |
|            | RNT_2_JPY         | RENTEPUNKT_2: 3M Libor           |          | Copenhagen  |                     | Unadjusted              |            |
|            | RNT_2_USD         | RENTEPUNKT_2: 3M Libor           |          | Copenhagen  |                     | Unadjusted              |            |
|            | RNT_3_EUR         | RENTEPUNKT_2: 3Y Libor           |          | Copenhagen  |                     | Unadjusted              |            |
|            | RNT_3_JPY         | RENTEPUNKT_2: 3Y Libor           |          | Copenhagen  |                     | Unadjusted              |            |
|            | RNT_3_USD         | RENTEPUNKT_2: 3Y Libor           |          | Copenhagen  |                     | Unadjusted              |            |
|            |                   | Rentepkt day                     |          | Copenhagen  |                     | Unadjusted              |            |
|            |                   | Rentepkt month                   |          |             |                     | Unadjusted              |            |
|            | RNTPKT_3          | Rentepkt year                    |          |             |                     | Unadjusted              |            |
|            |                   |                                  |          |             |                     |                         |            |
|            |                   |                                  |          |             |                     |                         |            |

zero point has basic data consisting of an ID, Description, Maturity, Calendar and day conventions, and Value days.

| 1                       | Zero poin | t - Edit                                 | <u> </u> |
|-------------------------|-----------|------------------------------------------|----------|
| Zero point ID           |           |                                          |          |
| Description             |           | Info:RentepunktNr. 1 Kik<br>Bloomberg NO |          |
| Maturity                |           | 12 Day                                   |          |
| Calendar                |           | Copenhagen                               |          |
| Calendar convention     |           | E30/360                                  |          |
| Business day convention |           |                                          |          |
| Value days              |           |                                          |          |

#### 3.2.2. Zero curve

A zero curve consists partly of basic data and partly of historic data of which points the zero curve has been composed of. Therefore, it is possible to change which points that are included in the zero curve without having to create a new zero curve – This is done in the compositions card, which are described further below.

Basic data for the zero curve is found under the context bar 'Zero curves' in the pricing curve module. Basic data consists of, among other things, an ID, description, currency, which interpolation and extrapolation the curves has and an indication of whether the curve is calculated in an external system and imported to PORTMAN (Supplied<sup>1</sup>) or must be generated from market data (Bootstrap/market rate).

А

<sup>&</sup>lt;sup>1</sup> PORTMAN is currently supporting integration with Bloomberg

| Pricing cur       | wes                                                             |                                               |                                                            |                                             |
|-------------------|-----------------------------------------------------------------|-----------------------------------------------|------------------------------------------------------------|---------------------------------------------|
| 000               | Pricing curves Zero curves Spread curves                        |                                               |                                                            |                                             |
| 888               | = 40                                                            |                                               |                                                            |                                             |
| Position overview |                                                                 |                                               |                                                            |                                             |
|                   | Sumilar Exclusion / marketinite                                 |                                               |                                                            | A Tex more frontion of R X                  |
| 8                 |                                                                 |                                               |                                                            | D Zero curve - Preview                      |
| Client            |                                                                 |                                               |                                                            |                                             |
|                   | •                                                               | Zero curves                                   | +/* =                                                      |                                             |
| 쩨                 |                                                                 |                                               | Interpolation Extrapolation                                |                                             |
| Bridge of Dear    | MASC 2780 CURVE DIX EXTERNALL. INFORMED 2780 CURVE DIX EXTERNAL | Dix Boomberg                                  |                                                            |                                             |
| mong contes       | NASC ZERO CURVE USD EXTERNALL. INFORMSC ZERO CURVE USD EXTERNAL | UD Bounderp                                   | Liteer Fiel                                                | Interpolation Lincar + Extrapolation Flat + |
|                   | EUR ZEROCURVE EUR EXTERNALLY SUP                                | EUR Bioamberg                                 |                                                            | Brouder Bloombars                           |
|                   |                                                                 |                                               |                                                            |                                             |
|                   |                                                                 |                                               |                                                            |                                             |
|                   |                                                                 |                                               |                                                            | Zero points 🛛 + 🗑 🗮                         |
|                   |                                                                 |                                               |                                                            |                                             |
|                   |                                                                 |                                               |                                                            |                                             |
|                   |                                                                 |                                               |                                                            |                                             |
|                   |                                                                 |                                               |                                                            |                                             |
|                   |                                                                 |                                               |                                                            |                                             |
|                   |                                                                 |                                               |                                                            |                                             |
|                   |                                                                 |                                               |                                                            |                                             |
|                   |                                                                 |                                               |                                                            |                                             |
|                   |                                                                 |                                               |                                                            |                                             |
|                   | C Lord all data      Compositions + ∠ ■ =                       | 🗙 Zero cu                                     | rve points 🛛 🗮                                             |                                             |
|                   | As of data                                                      | Terr exist ID Development Attacks a Colorador | Colorado comunit. De estaren des cons. Debites des autores |                                             |
|                   | 15-03-2019                                                      | RENTERUNKT 1 InfoRentepunkt., 120 Coverhagen  | European 30/360 Unadiusted 2 0.080000                      |                                             |
|                   |                                                                 |                                               |                                                            |                                             |
|                   |                                                                 |                                               |                                                            |                                             |
|                   |                                                                 |                                               |                                                            |                                             |
|                   |                                                                 |                                               |                                                            |                                             |
|                   |                                                                 |                                               |                                                            |                                             |
|                   |                                                                 |                                               |                                                            |                                             |
|                   |                                                                 |                                               |                                                            |                                             |
|                   |                                                                 |                                               |                                                            |                                             |
|                   |                                                                 |                                               |                                                            |                                             |
|                   |                                                                 |                                               |                                                            |                                             |
|                   |                                                                 |                                               |                                                            |                                             |
|                   |                                                                 |                                               |                                                            |                                             |
|                   |                                                                 |                                               |                                                            |                                             |
|                   |                                                                 |                                               |                                                            |                                             |
| Menu              |                                                                 |                                               |                                                            | Go to Sattions to Wendows <sup>0</sup> k    |
| @ @ <b>\</b>      |                                                                 |                                               |                                                            |                                             |

The basic data for the two zero curves (Supplied, Bootstrap/market rate) can be edited on their respective tab inside the zero curve tab.

#### 3.2.3. Zero curve - Supplied

If the curve was created under the tab 'Supplied' it will have the following characteristics.

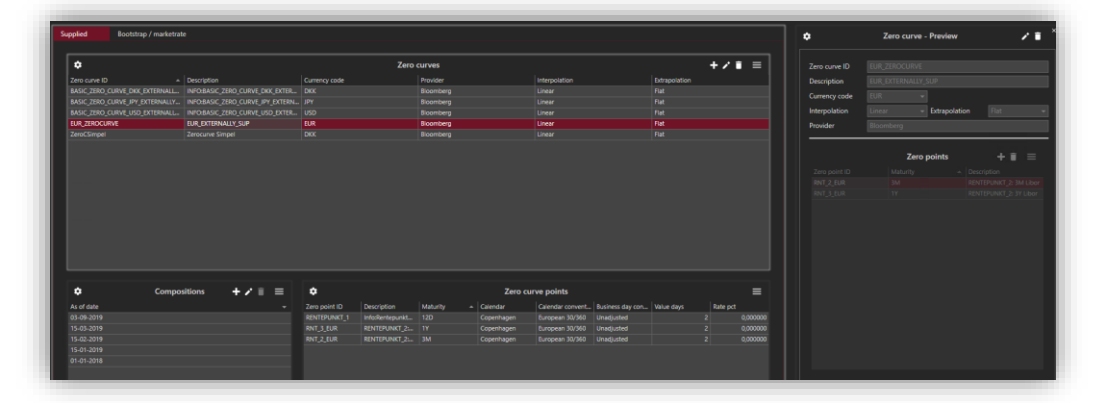

Several zero points are linked to a zero curve by right-clicking and selecting Edit zero curve. This dialogue shows items linked to the curve, as well as interest rates for the maturities. Normally, interest rates will be registered on a daily basis, but if this is not the case - for example during weekends - it is ok with gaps in the time series. When a pricing curve is calculated, the latest interest rates are used in relation to the calculation date.

| zero curve ID                           |                               |              |                                                |       |
|-----------------------------------------|-------------------------------|--------------|------------------------------------------------|-------|
| Description                             | INFO:BASIC_ZERO               | _CURVE_JPY_E | XTERNALLY_SU                                   |       |
| Currency code                           |                               |              |                                                |       |
| Interpolation                           | Linear 👻                      | Extrapolatio |                                                |       |
| Provider                                | Bloomberg                     |              |                                                |       |
|                                         |                               |              |                                                |       |
|                                         | Zero                          | points       | + i                                            | i =   |
| Zero point ID                           | Zero<br>Maturity              | points<br>-  | + í<br>Description                             | i =   |
| Zero point ID<br>RNT_1_JPY              | Zero<br>Maturity<br>12D       | points<br>*  | + i<br>Description<br>RENTEPUNKT_1             | i =   |
| Zero point ID<br>RNT_1_JPY<br>RNT_2_JPY | Zero<br>Maturity<br>12D<br>3M | points<br>_  | Description     RENTEPUNKT_1     RENTEPUNKT_2: | i III |

| Zero point ID | ▲ Maturity | Description              |
|---------------|------------|--------------------------|
| RENTEPUNKT_1  |            | Info:RentepunktNr. 1 Kil |
| RENTEPUNKT_2  |            | RENTEPUNKT_2: 3M Lib     |
| RENTEPUNKT_3  |            | RENTEPUNKT_2: 3Y Libo    |
| RNT_1_EUR     |            | RENTEPUNKT_1             |
| RNT_1_USD     |            | RENTEPUNKT_1             |
| RNT_2_EUR     | 3M         | RENTEPUNKT_2: 3M Lib     |
| RNT_2_USD     | 3M         | RENTEPUNKT_2: 3M Lib     |
| RNT_3_EUR     |            | RENTEPUNKT_2: 3Y Libo    |
| RNT_3_USD     |            | RENTEPUNKT_2: 3Y Libo    |
| DAITDET 1     | 120        | Dantankt dav             |

The 'composition' card shows the points associated with the curve at a specific date and the corresponding values for the zero point at that time.

| ٠          | Compositions | +/== |
|------------|--------------|------|
| As of date |              |      |
| 15-03-2019 |              |      |
| 15-02-2019 |              |      |
| 15-01-2019 |              |      |
| 15-10-2018 |              |      |
| 31-12-2017 |              |      |
|            |              |      |
|            |              |      |
|            |              |      |
|            |              |      |
|            |              |      |

If changes occur to the compositions of the zero curve, it is important to register the changes as new compositions, in order for the changes to have an effect.

#### 3.2.4. Zero curve – Bootstrap/market rate

If the curve was created under the tab 'Bootstrap/market rate' it will have the following characteristics. Market rates are linked to a zero curve by creating a composition at a desired date. The following market rates type can be used: *Money market rate, swap rate, IMM OFF.* 

|                                                                  | ap / marked are |                   |                                                                                                    |                                                                                                    |                                                                                                    |                                                                                                    |                                                                                                    |                                                                                                    |                                                                                                    |          | •             | Zero curve - Preview         |  |
|------------------------------------------------------------------|-----------------|-------------------|----------------------------------------------------------------------------------------------------|----------------------------------------------------------------------------------------------------|----------------------------------------------------------------------------------------------------|----------------------------------------------------------------------------------------------------|----------------------------------------------------------------------------------------------------|----------------------------------------------------------------------------------------------------|----------------------------------------------------------------------------------------------------|----------|---------------|------------------------------|--|
| \$                                                               |                 |                   |                                                                                                    | Zerc                                                                                                    | curves                                                                                                    |                                                                                                    |                                                                                                    |                                                                                                    | +/==                                                                                                    | <b>-</b> | Zero curve ID |                              |  |
| ro curve ID                                                      | + Description   |                   | Currency code                                                                                                    |                                                                                                    | Provider                                                                                                    |                                                                                                    | Interpolation                                                                                                    | Extrapolation                                                                                                    |                                                                                                    |          |               | DBICIN/CLUB/E MarketBate FUB |  |
| sicCurve EUR                                                     | PRICINGCUR      | VE MarketRate EUR | EUR                                                                                                    |                                                                                                    | Bloomberg                                                                                                    |                                                                                                    | Linear                                                                                                    | Flat                                                                                                    |                                                                                                    |          | Description   | PRICINGCORVE Marketrate EUR  |  |
|                                                                  |                 |                   |                                                                                                    |                                                                                                    |                                                                                                    |                                                                                                    |                                                                                                    |                                                                                                    |                                                                                                    |          | Currency code |                              |  |
|                                                                  |                 |                   |                                                                                                    |                                                                                                    |                                                                                                    |                                                                                                    |                                                                                                    |                                                                                                    |                                                                                                    |          | Interpolation | Linear - Extrapolation       |  |
|                                                                  |                 |                   |                                                                                                    |                                                                                                    |                                                                                                    |                                                                                                    |                                                                                                    |                                                                                                    |                                                                                                    |          | Provider      |                              |  |
|                                                                  |                 |                   |                                                                                                    |                                                                                                    |                                                                                                    |                                                                                                    |                                                                                                    |                                                                                                    |                                                                                                    |          |               | Bootsteen Coloristed         |  |
|                                                                  |                 |                   |                                                                                                    |                                                                                                    |                                                                                                    |                                                                                                    |                                                                                                    |                                                                                                    |                                                                                                    |          | Source        |                              |  |
|                                                                  |                 |                   |                                                                                                    |                                                                                                    |                                                                                                    |                                                                                                    |                                                                                                    |                                                                                                    |                                                                                                    |          |               |                              |  |
|                                                                  |                 |                   |                                                                                                    |                                                                                                    |                                                                                                    |                                                                                                    |                                                                                                    |                                                                                                    |                                                                                                    |          |               |                              |  |
|                                                                  |                 |                   |                                                                                                    |                                                                                                    |                                                                                                    |                                                                                                    |                                                                                                    |                                                                                                    |                                                                                                    |          |               |                              |  |
|                                                                  |                 |                   |                                                                                                    |                                                                                                    |                                                                                                    |                                                                                                    |                                                                                                    |                                                                                                    |                                                                                                    |          |               |                              |  |
|                                                                  |                 |                   |                                                                                                    |                                                                                                    |                                                                                                    |                                                                                                    |                                                                                                    |                                                                                                    |                                                                                                    |          |               |                              |  |
|                                                                  |                 |                   |                                                                                                    |                                                                                                    |                                                                                                    |                                                                                                    |                                                                                                    |                                                                                                    |                                                                                                    |          |               |                              |  |
|                                                                  |                 |                   |                                                                                                    |                                                                                                    |                                                                                                    |                                                                                                    |                                                                                                    |                                                                                                    |                                                                                                    |          |               |                              |  |
|                                                                  |                 |                   |                                                                                                    |                                                                                                    |                                                                                                    |                                                                                                    |                                                                                                    |                                                                                                    |                                                                                                    |          |               |                              |  |
|                                                                  |                 |                   |                                                                                                    |                                                                                                    |                                                                                                    |                                                                                                    |                                                                                                    |                                                                                                    |                                                                                                    |          |               |                              |  |
|                                                                  |                 |                   |                                                                                                    |                                                                                                    |                                                                                                    |                                                                                                    |                                                                                                    |                                                                                                    |                                                                                                    |          |               |                              |  |
|                                                                  |                 |                   |                                                                                                    |                                                                                                    |                                                                                                    |                                                                                                    |                                                                                                    |                                                                                                    |                                                                                                    |          |               |                              |  |
|                                                                  |                 |                   |                                                                                                    |                                                                                                    |                                                                                                    |                                                                                                    |                                                                                                    |                                                                                                    |                                                                                                    |          |               |                              |  |
|                                                                  |                 |                   |                                                                                                    |                                                                                                    |                                                                                                    |                                                                                                    |                                                                                                    |                                                                                                    |                                                                                                    |          |               |                              |  |
|                                                                  |                 |                   |                                                                                                    |                                                                                                    |                                                                                                    |                                                                                                    |                                                                                                    |                                                                                                    |                                                                                                    | 31       |               |                              |  |
| ٥                                                                | Compositions    | +/==              | ٠                                                                                                    |                                                                                                    |                                                                                                    | Zero curve                                                                                                    | instruments                                                                                                    |                                                                                                    | =                                                                                                    |          |               |                              |  |
| 🗘                                                                | Compositions    | +/==              | ¢                                                                                                    |                                                                                                    | Maturity                                                                                                    | Zero curve                                                                                                    | instruments<br>Galendar convent Imm t                                                                                                    | erm Coupon frequen                                                                                               | g Calendar                                                                                                    | •        |               |                              |  |
| •<br>: of date<br>:-03-2019                                      | Compositions    | +/#=              | Instrument ID<br>EURCASH1D                                                                                                    | Name<br>PRICINGCURVE                                                                                                    | Maturity<br>1D                                                                                                    | Zero curve                                                                                                    | instruments<br>Calendar convent Imm t<br>Act_360                                                                                                    | erm Coupon frequen                                                                                               | y Calendar<br>1 Copenhag                                                                                                    |          |               |                              |  |
| cof date<br>:-03-2019<br>:-02-2019                               | Compositions    | +/==              | Instrument ID<br>EURCASH1D<br>EURCASH1W                                                                                                    | Name<br>PRICINGCURVE<br>PRICINGCURVE                                                                                                    | Maturity<br>1D<br>1W                                                                                                    | Zero curve     Interest type     Money Market R     Money Market R                                                                                                    | instruments<br>Calendar convent Imm t<br>Act_360<br>Act_360                                                                                                    | erm Coupon frequen<br>0<br>0                                                                                     | y Calendar<br>1 Copenhag<br>1 Copenhag                                                                                                    |          |               |                              |  |
| cf date<br>-03-2019<br>-02-2019<br>-02-2019                      | Compositions    | +/==              | Instrument ID<br>EURCASH1D<br>EURCASH1W<br>EURCASH1M                                                                                                    | Name<br>PRICINGCURVE<br>PRICINGCURVE<br>PRICINGCURVE                                                                                                    | Meturity<br>1D<br>1W<br>1M                                                                                                 | Zero curve     Interest type     Money Market R     Money Market R                                                                                                    | Instruments<br>Celendar convent Imm t<br>Act_360<br>Act_360<br>Act_360                                                                                                    | erm Coupon frequen<br>0<br>0<br>0                                                                                | y Calendar<br>1 Copenhag<br>1 Copenhag<br>1 Copenhag                                                                                                    |          |               |                              |  |
| cf date<br>-03-2019<br>-02-2019<br>-01-2019                      | Compositions    | + / = =           | Instrument ID<br>EURCASH1D<br>EURCASH1W<br>EURCASH1M<br>EURCASH6M                                                                                                    | Name<br>PRICINGCURVE<br>PRICINGCURVE<br>PRICINGCURVE<br>PRICINGCURVE                                                                                                    | Maturity<br>1D<br>1W<br>1M<br>6M                                                                                           | Zero curve     Interest type     Money Market R     Money Market R     Money Market R     Money Market R                                                                                                    | Instruments<br>Calendar convent Imm t<br>Act_360<br>Act_360<br>Act_360<br>Act_360                                                                                                    | erm Coupon frequen<br>0<br>0<br>0                                                                                | y Calendar<br>1 Copenhag<br>1 Copenhag<br>1 Copenhag<br>1 Copenhag<br>1 Copenhag                                                                                                    |          |               |                              |  |
| ✿<br>-03-2019<br>-02-2019<br>-01-2019                            | Compositions    | + / # =           | Eurscashid<br>Eurcashid<br>Eurcashiw<br>Eurcashim<br>Eurcashim<br>Eurcashim<br>Eurswapiy                                                                                                    | Name<br>PRICINGCURVE<br>PRICINGCURVE<br>PRICINGCURVE<br>PRICINGCURVE                                                                                                    | Maturity<br>1D<br>1W<br>1M<br>6M<br>1Y                                                                                     | Zero curve     Interest type     Money Mariket R     Money Mariket R     Money Mariket R     Swap Rate                                                                                                    | Instruments<br>Calendar convent Imm t<br>Act_360<br>Act_360<br>Act_360<br>Act_360<br>Act_360                                                                                                    | erm Coupon frequen<br>0<br>0<br>0<br>0                                                                           | y Calendar<br>1 Copenhag<br>1 Copenhag<br>1 Copenhag<br>1 Copenhag<br>1 Copenhag<br>1 Copenhag                                                                                                    |          |               |                              |  |
| <b>c</b><br>of date<br>-03-2019<br>-02-2019<br>-01-2019          | Compositions    | +/8 =             | Instrument ID<br>EURCASHTD<br>EURCASHTW<br>EURCASHTM<br>EURCASHEM<br>EURSWAPTY<br>EURSWAPTY                                                                                                    | Name<br>PRICINGCURVE<br>PRICINGCURVE<br>PRICINGCURVE<br>PRICINGCURVE<br>PRICINGCURVE                                                                                                    | Maturity<br>1D<br>1W<br>1M<br>6M<br>1Y<br>2Y                                                                               | Zero curve     Interest type     Money Market R     Money Market R     Money Market R     Swap Rate     Swap Rate                                                                                                    | Instruments<br>Calendar convent Imm t<br>Act_360<br>Act_360<br>Act_360<br>Act_360<br>Act_360<br>Act_360                                                                                                    | erm Coupon frequen<br>0<br>0<br>0<br>0<br>0<br>0                                                                 | y Calendar<br>1 Copenhag<br>1 Copenhag<br>1 Copenhag<br>1 Copenhag<br>1 Copenhag<br>1 Copenhag<br>1 Copenhag                                                                                                    |          |               |                              |  |
| of date<br>-03-2019<br>-02-2019<br>-02-2019<br>-01-2019          | Compositions    | +/8 =             | Instrument ID<br>EURCASHTD<br>EURCASHTW<br>EURCASHTW<br>EURCASHTM<br>EURCASHEM<br>EURSWAP1Y<br>EURSWAP1Y                                                                                                    | Name<br>PRICINGCURVE<br>PRICINGCURVE<br>PRICINGCURVE<br>PRICINGCURVE<br>PRICINGCURVE<br>PRICINGCURVE                                                                                                    | Mehunity<br>1D<br>1W<br>1M<br>6M<br>1Y<br>2Y<br>3Y                                                                         | Zero curve<br>interest type<br>Money Market R<br>Money Market R<br>Money Market R<br>Swap Rate<br>Swap Rate<br>Swap Rate                                                                                                    | instruments<br>Calendar convent_ imm t<br>Act_360<br>Act_360<br>A                                                                                                    | erm Coupon frequen<br>0<br>0<br>0<br>0<br>0<br>0                                                                 | y Calendar 1 Copenhag 1 Copenhag 1 Copenhag 1 Copenhag 1 Copenhag 1 Copenhag 1 Copenhag 1 Copenhag 1 Copenhag                                                                                                    |          |               |                              |  |
| C date<br>-03-2019<br>-02-2019<br>-01-2019                       | Compositions    | +/==              | Eurcashto<br>Eurcashto<br>Eurcashtim<br>Eurcashtim<br>Eurcashtim<br>Eurcashtim<br>Eurswapty<br>Eurswapty<br>Eurswapty                                                                                                    | Name<br>PRICINGCURVE<br>PRICINGCURVE<br>PRICINGCURVE<br>PRICINGCURVE<br>PRICINGCURVE<br>PRICINGCURVE<br>PRICINGCURVE                                                                                                 | Maturity<br>1D<br>1W<br>1W<br>1M<br>6M<br>1Y<br>2Y<br>2Y<br>3Y<br>4Y                                                       | Zero curve<br>interest type<br>Money Market R<br>Money Market R<br>Money Market R<br>Swap Rate<br>Swap Rate<br>Swap Rate<br>Swap Rate                                                                                                    | Instruments Calendar convent_ Imm 1 Act_360 Act_360 Ac                                                                                                    | rm Coupon frequen 0 0 0 0 0 0 0 0 0 0 0 0 0 0 0 0 0 0 0                                                          | y Calendar Copenhag Copenhag Copenhag Copenhag Copenhag Copenhag Copenhag Copenhag Copenhag Copenhag Copenhag Copenhag Copenhag Copenhag                                                                                                    |          |               |                              |  |
| co date<br>-03-2019<br>-02-2019<br>-02-2019<br>-01-2019          | Compositions    | +/= =             | Instrument ID<br>EURCASH10<br>EURCASH1W<br>EURCASH1W<br>EURCASH1M<br>EURCASH6M<br>EURSWAP2Y<br>EURSWAP2Y<br>EURSWAP2Y<br>EURSWAP4Y<br>EURSWAP4Y<br>EURSWAP4Y                                                                                                    | Name<br>PRICINGCURVE<br>PRICINGCURVE<br>PRICINGCURVE<br>PRICINGCURVE<br>PRICINGCURVE<br>PRICINGCURVE<br>PRICINGCURVE                                                                                                 | Malunty<br>1D<br>1W<br>1M<br>6M<br>1Y<br>2Y<br>3Y<br>4Y<br>5Y                                                              | Zero curve     Interest type     Money Market R     Money Market R     Money Market R     Swap Rate     Swap Rate     Swap Rate     Swap Rate     Swap Rate     Swap Rate                                                                                                    | instruments<br>Calendsr convent Imm 1<br>Act,360<br>Act,360        | rm Coupon frequen 0 0 0 0 0 0 0 0 0 0 0 0 0 0 0 0 0 0 0                                                          | y Calendar<br>1 Copenhag<br>1 Copenhag<br>1 Copenhag<br>1 Copenhag<br>1 Copenhag<br>1 Copenhag<br>1 Copenhag<br>1 Copenhag<br>1 Copenhag<br>1 Copenhag                                                                                                    |          |               |                              |  |
| ¢<br>of date<br>03-2019<br>03-2019<br>01-2019                    | Compositions    | +/==              | Instrument ID<br>EURCASHT0<br>EURCASHTW<br>EURCASHTM<br>EURCASHTM<br>EURCASHTM<br>EURCASHTM<br>EURCASHTM<br>EURCASHTM<br>EURCASHTM<br>EURCASHTM<br>EURCASHTM<br>EURCASHTM<br>EURCASHTM<br>EURCASHTM<br>EURCASHTM<br>EURCASHTM                                                                                                    | Name<br>PRICINGCUIRVE<br>PRICINGCUIRVE<br>PRICINGCUIRVE<br>PRICINGCUIRVE<br>PRICINGCUIRVE<br>PRICINGCUIRVE<br>PRICINGCUIRVE<br>PRICINGCUIRVE<br>PRICINGCUIRVE                                                        | Metunity<br>1D<br>1W<br>1M<br>6M<br>1Y<br>2Y<br>3Y<br>3Y<br>5Y<br>6Y                                                       | Zero curve<br>Interest type<br>Money Market R.<br>Money Market R.<br>Money Market R.<br>Swap Rate<br>Swap Rate<br>Swap Rate<br>Swap Rate<br>Swap Rate                                                                                                    | Instruments Calendar convent_ imm t Act_MO Act_360 Act_360 Act                                                                                                    | rm Coupon frequen 0 0 0 0 0 0 0 0 0 0 0 0 0 0 0 0 0 0 0                                                          | y Calendar Copenhag Copenhag Copenhag Copenhag Copenhag Copenhag Copenhag Copenhag Copenhag Copenhag Copenhag Copenhag Copenhag Copenhag Copenhag Copenhag                                                                                                    |          |               |                              |  |
| C of date<br>- 03-2019<br>- 02-2019<br>- 03-2019<br>- 03-2019    | Compositions    | +/1 =             | Instrument ID<br>EURCASHID<br>EURCASHIW<br>EURCASHIM<br>EURCASHIM<br>EURSAMPRY<br>EURSAMPRY<br>EURSAMPRY<br>EURSAMPRY<br>EURSAMPRY<br>EURSAMPRY                                                                                                    | Name<br>PRICINGCURVE<br>PRICINGCURVE<br>PRICINGCURVE<br>PRICINGCURVE<br>PRICINGCURVE<br>PRICINGCURVE<br>PRICINGCURVE<br>PRICINGCURVE<br>PRICINGCURVE                                                                 | Maturity<br>1D<br>1W<br>1M<br>6M<br>1Y<br>2Y<br>3Y<br>4Y<br>5Y<br>6Y<br>7Y                                                 | Zero curve<br>interest type<br>Money Market R.,<br>Money Market R.,<br>Money Market R.,<br>Money Market R.,<br>Swap Rate<br>Swap Rate<br>Swap Rate<br>Swap Rate<br>Swap Rate                                                                                                    | instruments<br>Calendsr convent_ imm 1<br>Act_360<br>Act_360<br>Ac | rm Coupon frequen<br>0<br>0<br>0<br>0<br>0<br>0<br>0<br>0<br>0<br>0<br>0<br>0<br>0<br>0<br>0<br>0<br>0<br>0<br>0 | Y Calendar Copenhag Copenhag |          |               |                              |  |
| C date<br>- 69-2019<br>- 62-2019<br>- 62-2019<br>- 63-2019       | Compositions    | +/ =              | Instrument ID<br>EURCASHT0<br>EURCASHTM<br>EURCASHTM<br>EURCASHTM<br>EURSWAPTY<br>EURSWAPTY<br>EURSWAPTY<br>EURSWAPTY<br>EURSWAPTY<br>EURSWAPTY<br>EURSWAPTY<br>EURSWAPTY<br>EURSWAPTY                                                                                                    | Name<br>PRICINGCURVE<br>PRICINGCURVE<br>PRICINGCURVE<br>PRICINGCURVE<br>PRICINGCURVE<br>PRICINGCURVE<br>PRICINGCURVE<br>PRICINGCURVE<br>PRICINGCURVE<br>PRICINGCURVE                                                 | Matunity<br>1D<br>1W<br>1M<br>1M<br>2Y<br>2Y<br>3Y<br>3Y<br>5Y<br>6Y<br>6Y<br>8Y                                           | Zero curve<br>Money Marite R.<br>Money Marite R.<br>Money Marite R.<br>Money Marite R.<br>Swap Rate<br>Swap Rate<br>Swap Rate<br>Swap Rate<br>Swap Rate<br>Swap Rate<br>Swap Rate<br>Swap Rate<br>Swap Rate<br>Swap Rate                                                                                                    | Instruments           Calendar convent mm 8           Act_360         Act_360           Act_360         Act_360           Act_360         Act_360           Act_360         Act_360           Act_360         Act_360           Act_360         Act_360           Act_360         Act_360           Act_360         Act_360           Act_360         Act_360           Act_360         Act_360                                                                                                    | rm Coupon Requen 0 0 0 0 0 0 0 0 0 0 0 0 0 0 0 0 0 0 0                                                           | y Calendar Copenhag Copenhag Copenhag Copenhag Copenhag Copenhag Copenhag Copenhag Copenhag Copenhag Copenhag Copenhag Copenhag Copenhag Copenhag Copenhag Copenhag Copenhag                                                                                                    |          |               |                              |  |
| C<br>of date<br>                                                 | Compositions    | +/+ =             | Instrument ID<br>EURCASHID<br>EURCASHIW<br>EURCASHIM<br>EURCASHIM<br>EURSWAPY<br>EURSWAPY<br>EURSWAPY<br>EURSWAPY<br>EURSWAPY<br>EURSWAPY<br>EURSWAPY<br>EURSWAPY                                                                                                    | Name<br>PRICINGCUIVE<br>PRICINGCUIVE<br>PRICINGCUIVE<br>PRICINGCUIVE<br>PRICINGCUIVE<br>PRICINGCUIVE<br>PRICINGCUIVE<br>PRICINGCUIVE<br>PRICINGCUIVE<br>PRICINGCUIVE<br>PRICINGCUIVE                                 | Maturity<br>1D<br>1W<br>1M<br>6M<br>1Y<br>2Y<br>3Y<br>3Y<br>4Y<br>5Y<br>6Y<br>7Y<br>8Y<br>9Y                               | Zero curve<br>Money Mariet R.,<br>Money Mariet R.,<br>Money Mariet R.,<br>Money Mariet R.,<br>Money Mariet R.,<br>Swap Rate<br>Swap Rate<br>Swap Rate<br>Swap Rate<br>Swap Rate<br>Swap Rate<br>Swap Rate<br>Swap Rate<br>Swap Rate                                                                                                    | instruments<br>Carendr convert wm 1<br>Act, 360<br>Act, 360                                                                                                    | rm Coupon frequen<br>0 0 0 0 0 0 0 0 0 0 0 0 0 0 0 0 0 0 0                                                       | y Calendar 1 Copenhag 1 Copenhag 1 Copenha |          |               |                              |  |
| ♥<br>ed date<br>= 02-2019<br>= 02-2019<br>= 02-2019<br>= 01-2019 | Compositions    | +/==              | Instrument ID     EURCASHIM     EURCASHIM      EURCASHIM      EURCASHIM      EURCASHIM      EUR                                                                                                    | Name<br>PRCINGCUIIVE<br>PRICINGCUIIVE<br>PRICINGCUIIVE<br>PRICINGCUIIVE<br>PRICINGCUIIVE<br>PRICINGCUIIVE<br>PRICINGCUIIVE<br>PRICINGCUIIVE<br>PRICINGCUIIVE<br>PRICINGCUIIVE<br>PRICINGCUIIVE<br>PRICINGCUIIVE      | Maturity<br>1D<br>1W<br>1M<br>6M<br>1Y<br>2Y<br>3Y<br>4Y<br>5Y<br>6Y<br>7Y<br>8Y<br>9Y<br>10Y                              | Zero curve<br>Meres type<br>Voney Maret R.,<br>Voney Maret R.,<br>Voney Martet R.,<br>Voney Martet R.,<br>Voney Martet R.,<br>Swap Rate<br>Swap Rate<br>Swap Rate<br>Swap Rate<br>Swap Rate<br>Swap Rate<br>Swap Rate<br>Swap Rate<br>Swap Rate<br>Swap Rate<br>Swap Rate<br>Swap Rate<br>Swap Rate<br>Swap Rate<br>Swap Rate                                                | Instruments Catends connert. Imm 1 Act,360 Act,360 Act                                                                                                    | rm Copon frequen 0 0 0 0 0 0 0 0 0 0 0 0 0 0 0 0 0 0 0                                                           | Calendar     Cogenhag     Copenhag     Copenhag     Copenhag     Copenhag     Copenhag     Copenhag     Copenhag     Copenhag     Copenhag     Copenhag     Copenhag     Copenhag     Copenhag     Copenhag     Copenhag     Copenhag     Copenhag     Copenhag     Copenhag     Copenhag     Copenhag     Copenhag     Copenhag                                                                                                    |          |               |                              |  |
| C 43te<br>1-03-2019<br>-02-2019<br>-02-2019<br>-03-2019          | Compositions    | +/:=              | EURSWAPPY<br>EURSWAPY<br>EURSWAPY<br>EURSWAPY<br>EURSWAPY<br>EURSWAPY<br>EURSWAPY<br>EURSWAPY<br>EURSWAPY<br>EURSWAPY<br>EURSWAPY<br>EURSWAPY<br>EURSWAPY<br>EURSWAPY                                                                                                    | Name<br>PRICINGCURVE<br>PRICINGCURVE<br>PRICINGCURVE<br>PRICINGCURVE<br>PRICINGCURVE<br>PRICINGCURVE<br>PRICINGCURVE<br>PRICINGCURVE<br>PRICINGCURVE<br>PRICINGCURVE<br>PRICINGCURVE<br>PRICINGCURVE                 | Mahunty<br>1D<br>1W<br>1M<br>1M<br>1Y<br>2Y<br>3Y<br>4Y<br>5Y<br>6Y<br>6Y<br>7Y<br>8Y<br>9Y<br>9Y<br>10Y                   | Zero curve<br>Money Maret R.,<br>Money Maret R.,<br>Money Maret R.,<br>Money Maret R.,<br>Swap Rate<br>Swap Rate<br>Swap Rate<br>Swap Rate<br>Swap Rate<br>Swap Rate<br>Swap Rate<br>Swap Rate<br>Swap Rate<br>Swap Rate<br>Swap Rate                                                                                                    | Instruments           Catendar convent.         Imm 1:           Act_380         Act_380           Act_380         Act_380           Act_380         Act_380           Act_380         Act_380           Act_380         Act_380           Act_380         Act_380           Act_380         Act_380           Act_380         Act_380           Act_380         Act_380           Act_380         Act_380                                                                                                    | rm Coupon Neguri<br>0 0 0 0 0 0 0 0 0 0 0 0 0 0 0 0 0 0 0                                                        | y Calendar Copenhag Copenhag |          |               |                              |  |
| C 4ate<br>23-2019<br>22-2019<br>22-2019<br>22-2019               | Compositions    | +/==              | Instrument I/D     EURCASH10     EURCASH10     EURCASH1W     EURCASH1W     EURCASH1W     EURCASH1W     EURCASH2W     EURCASH2W     EURCASH2W     EURCAMP2Y     EURCAMP2Y     EURCAMP2Y     EURCAMP2Y     EURCAMP2Y     EURCAMP2Y     EURCAMP2Y     EURCAMP2Y     EURCAMP2Y                                                                                                    | Name<br>PRCINGCUIRVE<br>PRCINGCUIRVE<br>PRCINGCUIRVE<br>PRCINGCUIRVE<br>PRCINGCUIRVE<br>PRCINGCUIRVE<br>PRCINGCUIRVE<br>PRCINGCUIRVE<br>PRCINGCUIRVE<br>PRCINGCUIRVE<br>PRCINGCUIRVE<br>PRCINGCUIRVE<br>PRCINGCUIRVE | Maturity<br>1D<br>1W<br>1M<br>6M<br>6M<br>1Y<br>2Y<br>3Y<br>3Y<br>3Y<br>5Y<br>6Y<br>7Y<br>7Y<br>9Y<br>10Y                  | Zero curve     Interating     Money Market R.,     Money Market R.,     Money Market R.,     Money Market R.,     Swap Rate     Swap Rate     Swap Rate     Swap Rate     Swap Rate     Swap Rate     Swap Rate     Swap Rate     Swap Rate     Swap Rate     Swap Rate     Swap Rate     Swap Rate     Swap Rate     Swap Rate     Swap Rate     Swap Rate                  | Instruments<br>                                                                                                    | rm Coupon Requiri<br>0<br>0<br>0<br>0<br>0<br>0<br>0<br>0<br>0<br>0<br>0<br>0<br>0<br>0<br>0<br>0<br>0<br>0      | V Calendar Copenhag Copenhag |          |               |                              |  |
| €<br>.e3-2019<br>.e2-2019<br>.e2-2019<br>.e3-2019                | Compositions    | +/==              | С<br>изтичент ID<br>ЕИКСАВНТО<br>ЕИКСАВНТИ<br>ЕИКСАВНТИ<br>ЕИССАВНТИ<br>ЕИССАВНТИ<br>ЕИССАВНТОВНТНИТИ<br>ЕИССАВНТИ<br>ЕИССАВНТИ<br>ЕИССАВНТИ<br>ЕИССАВНТ | Name<br>PRICINGCUIVE<br>PRICINGCUIVE<br>PRICINGCUIVE<br>PRICINGCUIVE<br>PRICINGCUIVE<br>PRICINGCUIVE<br>PRICINGCUIVE<br>PRICINGCUIVE<br>PRICINGCUIVE<br>PRICINGCUIVE<br>PRICINGCUIVE<br>PRICINGCUIVE<br>PRICINGCUIVE | Maturity<br>1D<br>1W<br>1M<br>1M<br>2M<br>2M<br>2Y<br>2Y<br>2Y<br>2Y<br>2Y<br>2Y<br>2Y<br>2Y<br>2Y<br>2Y<br>2Y<br>2Y<br>2Y | Zero curve<br>interest type<br>Worny Mantet R.,<br>Worny Mantet R.,<br>Worny Mantet R.,<br>Worny Mantet R.,<br>Swap Rate<br>Swap Rate<br>Swap Rate<br>Swap Rate<br>Swap Rate<br>Swap Rate<br>Swap Rate                                                                                                    | Instruments           Calendar convent.         Imm 1           Act_380         Act_380           Act_380         Act_380           Act_380         Act_380           Act_380         Act_380           Act_380         Act_380           Act_380         Act_380           Act_380         Act_380           Act_380         Act_380           Act_380         Act_380           Act_380         Act_380                                                                                                    | 119 Coppo Reguin<br>0<br>0<br>0<br>0<br>0<br>0<br>0<br>0<br>0<br>0<br>0<br>0<br>0                                | Y         Ceendar           1         Copenhag           2         Copenhag           1         Copenhag           1         Copenhag           1         Copenhag           1         Copenhag           1         Copenhag           1         Copenhag           1         Copenhag           2         Copenhag           1         Copenhag           1         Copenhag           2         Copenhag           2         Copenhag           2         Copenhag           2         Copenhag           2         Copenhag           2         Copenhag           2         Copenhag           2         Copenhag           2         Copenhag           2         Copenhag           2         Copenhag           2         Copenhag           2         Copenhag                                                                                                    |          |               |                              |  |
| c of date<br>02-2019<br>02-2019<br>02-2019<br>01-2019            | Compositions    | +/==              | Instrument, ID     EURCASHTM     EURCASHTM     EURCASHTM     EURCASHTM     EURCASHTM     EURCASHTM     EURSWAPPY     EURSWAPPY     EURSWAPPY     EURSWAPPY     EURSWAPPY     EURSWAPPY     EURSWAPPY     EURSWAPPY     EURSWAPPY                                                                                                    | Name<br>PRCINGCUIVE<br>PRICINGCUIVE<br>PRICINGCUIVE<br>PRICINGCUIVE<br>PRICINGCUIVE<br>PRICINGCUIVE<br>PRICINGCUIVE<br>PRICINGCUIVE<br>PRICINGCUIVE<br>PRICINGCUIVE<br>PRICINGCUIVE<br>PRICINGCUIVE                  | Maturity<br>1D<br>1W<br>6M<br>1Y<br>2Y<br>2Y<br>2Y<br>2Y<br>5Y<br>5Y<br>6Y<br>6Y<br>7Y<br>8Y<br>9Y<br>10Y                  | Zero curve     Interest type     Money Market R.,     Money Market R.,     Money Market R.,     Money Market R.,     Swap Rate     Swap Rate     Swap Rate     Swap Rate     Swap Rate     Swap Rate     Swap Rate     Swap Rate     Swap Rate     Swap Rate     Swap Rate     Swap Rate     Swap Rate     Swap Rate     Swap Rate     Swap Rate     Swap Rate     Swap Rate | Instruments Cerestic convert. Imm t Act_300 Act_300 Act_30 Act_30 Ac                                                                                                    | rm Coupon Requiri<br>0<br>0<br>0<br>0<br>0<br>0<br>0<br>0<br>0<br>0<br>0<br>0<br>0<br>0<br>0<br>0<br>0<br>0      | Y Cerendar Copenhag Copenhag |          |               | Cont                         |  |

When calculating a pricing curve, PORTMAN uses the latest set of market rates linked to the zero curve relative to the calculation date. Thus, it is only necessary to link market interest rates to a zero curve when there are changes in the composition of the interest rates included in the curve.

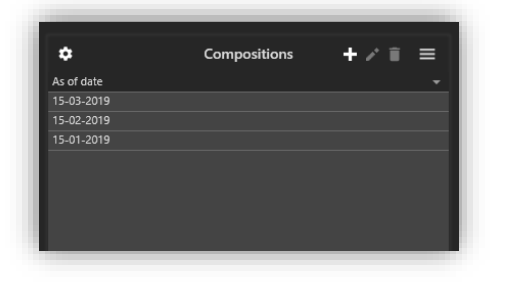

When adding a new composition, the user is presented with a date in which the composition is valid from, and which market rates that are linked to the composition:

| ero curve ID BasicCurve_EUR<br>s of date 15-01-2019 v |            |              |               |          |  |
|-------------------------------------------------------|------------|--------------|---------------|----------|--|
|                                                       | Zero       | curve instru | ments         | + 🗉 =    |  |
| Instrument ID                                         | Name       | Maturity 🔺   | Interest type | Imm term |  |
| EURCASH1D                                             | PRICINGCUR | 1D           | MoneyMark     |          |  |
|                                                       | PRICINGCUR |              | MoneyMark     |          |  |
| EURCASH1M                                             | PRICINGCUR |              | MoneyMark     |          |  |
| EURCASH6M                                             | PRICINGCUR |              | MoneyMark     |          |  |
| EURSWAP1Y                                             | PRICINGCUR |              | SwapRate      |          |  |
| EURSWAP2Y                                             | PRICINGCUR |              | SwapRate      |          |  |
| EURSWAP3Y                                             | PRICINGCUR |              | SwapRate      |          |  |
| EURSWAP4Y                                             | PRICINGCUR |              | SwapRate      |          |  |
| EURSWAP5Y                                             | PRICINGCUR |              | SwapRate      |          |  |
| EURSWAP6Y                                             | PRICINGCUR |              | SwapRate      |          |  |
| EURSWAP7Y                                             |            |              | SwapRate      |          |  |
| EURSWAP8Y                                             | PRICINGCUR |              | SwapRate      |          |  |
| EURSWAP9Y                                             | PRICINGCUR |              | SwapRate      |          |  |
| FLIDSWAD10V                                           | PRICINGCUR | 10Y          | SwapRate      |          |  |

### 3.3. Pricing curve

With the underlying data in place, it remains only to link them to a pricing curve. This is done under the context bar 'pricing curve'. Basic data consists of, among other things, an ID, description, currency, default markings, the attached zero curve and spread curves. For spread curves, the user has the option to specify whether the spread curve should be added or subtracted to the zero curve. The default markings apply per currency, and therefore a Default forward curve per currency and a Default discounting curve per currency can be specified. The same pricing curve may well be the default for both.

|                                              | Pricing curve - Edit                                    |   |
|----------------------------------------------|---------------------------------------------------------|---|
|                                              |                                                         |   |
| Pricing curve ID                             | PRICURV_EUR                                             |   |
| Description                                  | PRICINGCURVE MoneyMarketEUR MedSpread                   |   |
| Currency code                                | EUR 👻                                                   |   |
| Zero curve                                   | BasicCurve_EUR                                          | • |
| Default forward curve                        | Default discounting curve                               |   |
|                                              |                                                         |   |
|                                              | Spread curves 🛛 🕂 📋 🗏                                   | ≡ |
| Spread curve ID                              | Spread curves +                                         | ≣ |
| Spread curve ID<br>DiscSpread1               | Spread curves + 1 =                                     | ≡ |
| Spread curve ID<br>DiscSpread1<br>ForwSpread | Spread curves + 🖬 🗏<br>Calculation method<br>Add<br>Sub | = |
| Spread curve ID<br>DiscSpread1<br>ForwSpread | Spread curves + 1 =<br>Calculation method Add Sub       |   |

### 3.4. Daily Maintenance

Once the Pricing Curves and the underlying data are registered, the daily maintenance simply consists of ensuring updated values for spread and zero curves:

- If zero curve source: Supplied Add interest rates for each of the curves
- If zero curve source: Bootstrap / market rate
- Add interest rate in PORTMAN's rate register for each market rate linked to the curve
  If spread curves are used

Update values for spreads to the extent they have changed.

# 4. Calculations

Once all the data are registered for a pricing curve, it can be calculated and linked to instruments in PORTMAN. Note that PORTMAN calculates Pricing Curves *on the fly*. Thus, there is no pre-calculation in batch. Thus, a change in the underlying data will immediately make an impact on a pricing curve without invalidating it.

The calculation flow for generating a pricing curve (Source: Bootstrap / market rate calculated):

- Calculate the associated spread curves
- Calculate maturities for market rates
- If there are spread curves to be added / subtracted before bootstrapping, market interest rates are corrected with interpolated spreads
- Interest rate curves is bootstrapped at adjusted interest rates
- If there are spread curves to add / subtract after bootstrapping, interest rates are corrected with interpolated spreads
- The pricing curve is now ready!

The calculation flow for generating a pricing curve (Source: Externally supplied):

- Calculate the associated spread curves
- Calculate maturities of interest rates that are delivered
- If there are spread curves to be added / subtracted from the interest rates, the interest rates are corrected with interpolated spreads
- The pricing curve is now ready!

# 5. Application and documentation

Before using a pricing curve, you can advantageously check it under Pricing Curves - Pricing Curves. Here you will be able to see a graphical illustration of the curve and the underlying data. If the checkbox is set to Show zero and spread curves, the individual components (spread curves, zero curve, pricing curve) are shown as independent lines. By hovering over the graph, the underlying data values are displayed. Furthermore, it is possible to change the 'as of date' for which the Pricing Curves are shown.

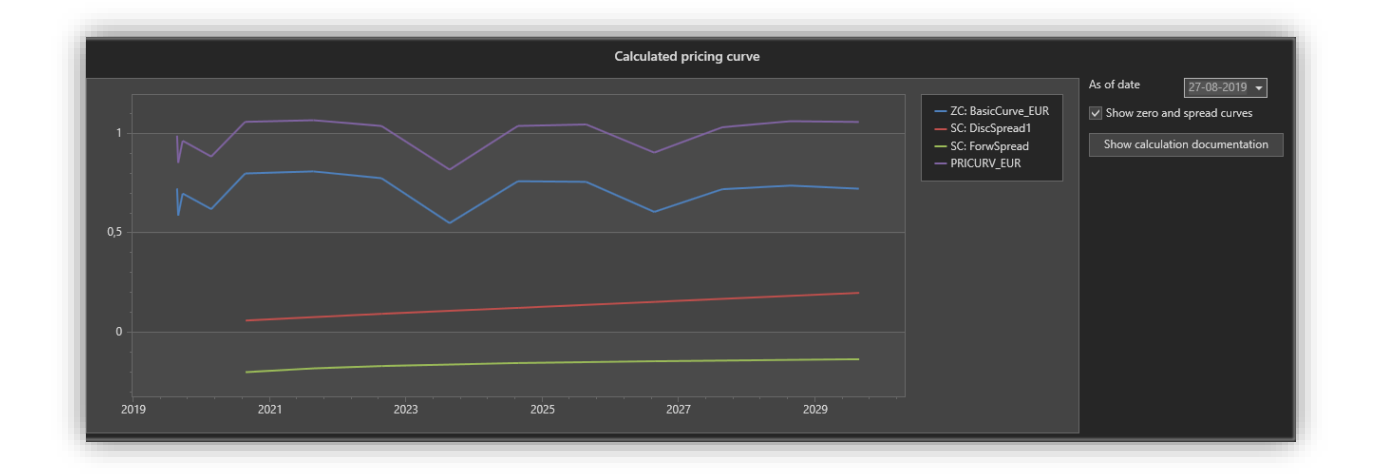

Detailed *calculation documentation* is displayed by selecting the 'Show calculation documentation' button.

| VITec                                                                                                    | Calculation documentation                                                                                                    |
|----------------------------------------------------------------------------------------------------|----------------------------------------------------------------------------------------------------|
| SecurityId='EURSWAF<br>SecurityId='EURSWAF<br>SecurityId='EURSWAF<br>SecurityId='EURSWAF<br>SecurityId='EURSWAF<br>SecurityId='EURSWAF<br>SecurityId='EURSWAF | 11 Swapforen T, Kouportengency E, 100007, Motelfale: 0108075 Synaplicitier: 0102095 Swapforen TC, Couportengency T, 100007 Motelfale: 0108115 Synaplicitier: 010215 Synaplicet: 10-010907 Motelfale: 010315 Synaplicet: 010215 Synaplicet: 10-010907 Motelfale: 010315 Synaplicet: 010215 Synaplicet: 0102 |
| SecurityId='EURSWAF<br>SecurityId='EURSWAF<br>SecurityId='EURCASH<br>SecurityId='EURCASH<br>SecurityId='EURCASH<br>SecurityId='EURCASH                        | 99", Sangharen 27, CouponFrequency 100000", Markeffake- 2007393", SpreadBebrer- 2003219", Sanghates (10-40106127) (200000)", 10:00001-10:-0101617<br>100", Sangharen 27, CouponFrequency 100000", Markeffake- 200735", SpreadBebrer- 200335", SpreadBeter 10:-010157, 20070000, 10:00001-10:-0100942<br>101: Maturiy/date: 2200-97-34", Markeffake- 200713", SpreadBebrer- 200335", SpreadBebrer- 200337", Sanghates (10-4010577), 2000000", 10:00000-10:-0100942<br>101: Maturiy/date: 2200-97-34", Markeffake- 200507", SpreadBebrer- 200335", SpreadBebrer- 200335", SpreadBebrer- 200397", SpreadBebrer- 200397", |
| Swap Bootstrap:<br>MaturityDate='2021-0                                                                                                    | 77-23' SwanRate=10.010611'                                                                                                    |
| DiscFactor=(1.0-0.0                                                                                                    | 10611*0.000000)/(1.0+0.010611)=0.989500                                                                                                    |
| ZeroRate=(1.0/0.98                                                                                                    | 9500~(1.0/1)-1.0=0.010611                                                                                                    |
| DiscEactor=(10-00)                                                                                                    | J/-23/ Swapkate= UU10990<br>Infonne Rosson/J1 (Lu. Infonsom – 0.078057                                                                                                    |
| ZeroRate=(1.0/0.97)                                                                                                    | 10050 0.3005200(1)0000 10000(0)<br>100574(1,02)-1,0=0,010691                                                                                                    |
| MaturityDate='2023-0                                                                                                    | 07-23', SwapRate='0.010403'                                                                                                    |
| DiscFactor=(1.0-0.0                                                                                                    | 10403*1.968457)/(1.0+0.010403)=0.969436                                                                                                    |
| ZeroKate=(1.0/0.96)                                                                                                    | 1436°(1.0/3)-1.0=0.010401<br>17.22° Surgester=10.08223°                                                                                                    |
| DiscFactor=(1.0-0.0                                                                                                    | //25/ waprate 000022                                                                                                    |
| ZeroRate=(1.0/0.96)                                                                                                    | 7849^(1.0/4)-1.0=0.008203                                                                                                    |
| MaturityDate='2025-0                                                                                                    | 07-23', SwapRate='0.010388'                                                                                                    |
| DiscFactor=(1.0-0.0                                                                                                    | 1038873.905742)/(1.0+0.010388)=0.949563                                                                                                    |
| MaturityDate='2026-0                                                                                                    | 2-03 (10-05-10-0010464)                                                                                                    |
| DiscFactor=(1.0-0.0                                                                                                    | 10464*4.855305)/(1.0+0.010464)=0.939366                                                                                                    |
| ZeroRate=(1.0/0.93                                                                                                    | 9366^(1.0/6)-1.0=0.010479                                                                                                    |
| MaturityDate='2027-0                                                                                                    | 1/-23' SwapKate= 0.00908/<br>Denor2*5 70/47 0.0 Dnoh071_0 020914                                                                                                    |
| ZeroRate=(1.0/0.93)                                                                                                    | 8814^(1,0/7)-1,0=0.009061                                                                                                    |
| MaturityDate='2028-0                                                                                                    | 07-23', \$wapRate='0.010318'                                                                                                    |
| DiscFactor=(1.0-0.0                                                                                                    | 1031876,733495/y(1.0+0.010318)=0.921020                                                                                                    |
| ZeroKate=(1.0/0.92<br>MaturityDate='2020.0                                                                                                    | 10/20*(1.0/8)-1.0=0.010337<br>77.23`SwanaBata='10101612'                                                                                                    |
| DiscFactor=(1.0-0.0                                                                                                    | //2.3, 3mgprate_001012<br>106127.654506/(1.0+0.010612)=0.909122                                                                                                    |
| ZeroRate=(1.0/0.90                                                                                                    | 9122^(1.0/9)-1.0=0.010642                                                                                                    |
| MaturityDate='2030-0                                                                                                    | 07-237 SwapRate=10010578'                                                                                                    |
| ZeroRate = (1.0-0.0                                                                                                    | 10276782.030268/(1.14+0.010769)=0.899694<br>9894/11.01.01.10-0110F64                                                                                                    |
| Resulting Pricing Curve                                                                                                    | Points                                                                                                    |
| MaturityDate:2020-07                                                                                                    | -24, ZeroRate=0.009942, SpreadAfter[MaturityDate]=0.000000, PricingRate[MaturityDate]=0.009942                                                                                                    |
| MaturityDate:2020-07                                                                                                    | -30, ZeroRate=0.008574, SpreadAtter[MatuntyDate]=0.000000, PricingRate[MatuntyDate]=0.008574<br>7.4. ZeroRate=0.006872, SecondAtter[MatuntyDate]=0.000800, PricingRate[MatuntyDate]=0.008574                                                                                                    |
| MaturityDate:2021-01                                                                                                    | rce, zeroare=uxxxxxxx, spreadxiter(MaturityDate]=0.000000 PricingPate(MaturityDate]=0.008896                                                                                                    |
| MaturityDate:2021-07                                                                                                    | -23, ZeroRate=0.010611, SpreadAfter[MaturityDate]=0.000000, PricingRate[MaturityDate]=0.010611                                                                                                    |
| MaturityDate:2022-07                                                                                                    | -23, ZeroRate=0.010691, SpreadAfter[MaturityDate]=0.000000, PricingRate[MaturityDate]=0.010691                                                                                                    |
| MaturityDate:2023-07<br>MaturityDate:2024-07                                                                                                    | 7-23, ZeroRate=0.010401, SpreadAfter(MaturityDate]=0.000000, PricingRate[MaturityDate]=0.010401<br>7-23, ZeroRate=0.018202, SenandAfter(MaturityDate]=0.000000, PricingRate[MaturityDate]=0.018202                                                                                                    |
| MaturityDate:2024-07                                                                                                    | -23, ZeroRate=0.010404, SpreadAtter(MaturiyUseL=0.00000, FricingRate(MaturiyUseL=0.000404                                                                                                    |
| MaturityDate:2026-07                                                                                                    | -23, ZeroRate=0.010479, SpreadAfter(MaturityDate]=0.000000, PricingRate[MaturityDate]=0.010479                                                                                                    |
| MaturityDate:2027-07                                                                                                    | F23_ZeroRate=0.099061_SpreadAfter[MaturityDate]=0.000000, PricingRate[MaturityDate]=0.009061                                                                                                    |
| MaturityDate:2028-07<br>MaturityDate:2029-07                                                                                                    | -23.2eroNate=0.010437, SpreadAtter(MaturdyUate)=0.00000, PricingRate(MaturdyUate)=0.010337<br>/-23.2eroRate=0.010642.SpreadAtter(MaturdyUate)=0.00000, PricingRate(MaturdyUate)=0.010642                                                                                                    |
| MaturityDate:2030-07                                                                                                    | -2, Zeronate = 001064, spreadAtter[MaturityDate]=0.00000, Pricingate[MaturityDate]=0.01064                                                                                                    |
|                                                                                                    |                                                                                                    |
|                                                                                                    | Ciose                                                                                                    |
|                                                                                                    |                                                                                                    |

# 6. Import

Basic Data regarding Pricing Curves can be imported with PORTMAN's XML import. Import help can be found directly in the schema file located at .. \ PORTMAN \ PM \ import \ xsd \ marketdata\_curves.xsd or in PORTMAN's online help.